# Executive Performance & Appraisal Tool (EPAT) Mid-Year Progress Review Stage

## **EPAT Quick Guide for Members**

#### **Progress Review Stage**

How do I initiate and submit Progress Review feedback? How do I acknowledge the Progress Review feedback?

## **Progress Review Stage**

### How do I initiate and submit Progress Review feedback?

At the beginning of the mid-year review period, an Edit Feedback link will appear under Required Actions after you login to EPAT. To begin your self-assessment for your Mid-Year Progress Review, click this Edit Feedback link. This will record the dates you and your Rater had your feedback session.

- 1. Click on the **Edit Feedback** link in the Actions list on the **Member Home** page.
- 2. Click on the **Continue** link to launch the feedback session on the **Performance Plan Progress Review & Feedback** page.
- 3. Click the **Progress Review** link on the left side of the screen to reveal the **Progress Review Member Comments** text box. You have 400 characters to communicate with your Rater on how you believe you are progressing with respect to your performance plan.
- 4. Enter your comments. Click the green **Submit Review** button found in the **Member Category** box.
- 5. Click **OK** when the pop-up window appears confirming that the self-assessment has been recorded.

#### How do I acknowledge the Progress Review feedback?

- 1. Click on the green Acknowledge Feedback button in the Member Category section.
- 2. Click on the **Continue** link on the **Performance Plan Progress Review & Feedback** page.
- 3. Review your Rater's comments.
- 4. Click the Acknowledge Review button in the Member Category box.
- 5. Digitally sign by either entering your Username and Password or by using your CAC pin.